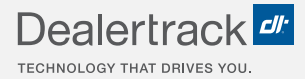

# Digital Contracting Choice Completing The Lender Activation Form:

# **STEP BY STEP GUIDE**

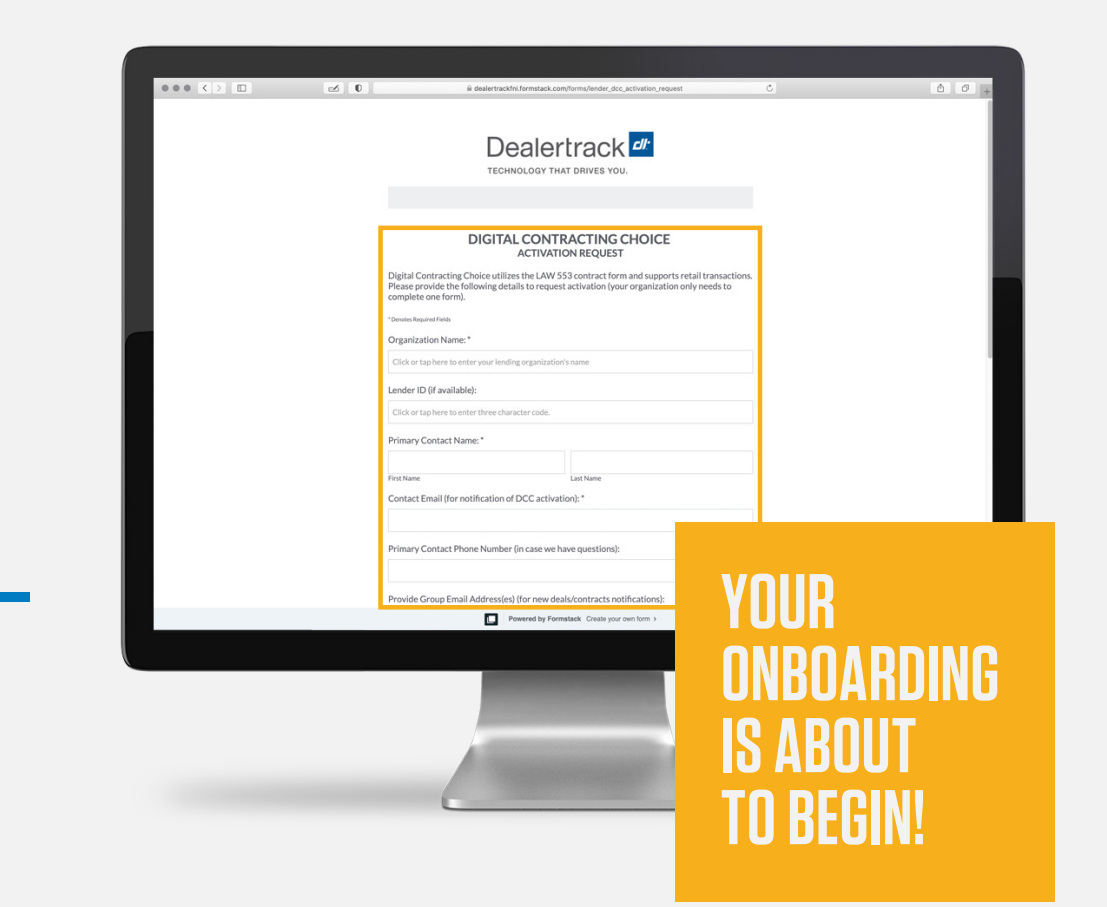

COX AUTOMOTIVE

#### Access the online form at: us.dealertrack.com/lenderchoice

Assign one primary contact at your organization to complete this form and provide your organization's legal entity name, your organization's 3-character Dealertrack Lender ID code, and the primary contact's information.

| ••• • • | ₫ 0     | i dealertrackfni.formstack.com/forms/lender                                                                                                    | _dcc_activation_request                                                                     | ¢                   | ĉ 0 +                  |        |    |
|---------|---------|----------------------------------------------------------------------------------------------------|---------------------------------------------------------------------------------------------|---------------------|------------------------|--------|----|
|         |         | Dealertrac<br>TECHNOLOGY THAT DRIVES                                                                                                    | wou.                                                                                        |                     | - 1                    |        |    |
|         | D<br>Pi | DIGITAL CONTRACTIN<br>ACTIVATION REQUI<br>lightal Contracting Choice utilizes the LVM 553 contract<br>tease provide the following details to request activation<br>proplete one form). | G CHOICE<br>EST<br>form and supports retail transaction<br>(your organization only needs to | 5.                  | - 8                    |        |    |
|         |         | rganization Name: *<br>Zick or tap here to enter your lending organization's name<br>ender ID (it available):<br>Zick or tap here to enter three character code.                       |                                                                                             |                     | - 1                    |        |    |
|         | P       | imary Contact Name:*<br>In Name Last Name<br>contact Email (for notification of DCC activation): *                                                                                     |                                                                                             | ]                   |                        |        |    |
|         | P       | rimary Contact Phone Number (in case we have question                                                                                                    | S):<br>Organization N                                                                       | ame: *              |                        |        | 1— |
|         |         | Powered by Formatack Cra                                                                                                    | Click or tap here                                                                           | to enter your lendi | ng organization's name |        |    |
|         |         |                                                                                                    | Click or tap here                                                                           | to enter three char | acter code.            |        |    |
|         |         |                                                                                                    | Primary Contac                                                                              | t Name: *           |                        |        |    |
|         |         |                                                                                                    | First Name<br>Contact Email (f                                                              | or notification of  | Last Nam               | e      |    |
|         |         |                                                                                                    | Primary Contac                                                                              | t Phone Number      | (in case we have quest | ions): |    |
|         |         |                                                                                                    |                                                                                             |                     |                        |        | ٢  |

Provide a Group Email Account/Address for your funding team.

#### We recommend this as a best practice:

Assign a group email for the funding analysts, who will be accessing your Dealertrack Deal Queue to review the digital contracts and funding package documents.

This ensures your dealers' contracts are retrieved as quickly as possible to speed your funding time. We also recommend establishing an internal notification process when one of your funders has picked up a deal from the queue (to avoid work redundancy among your team).

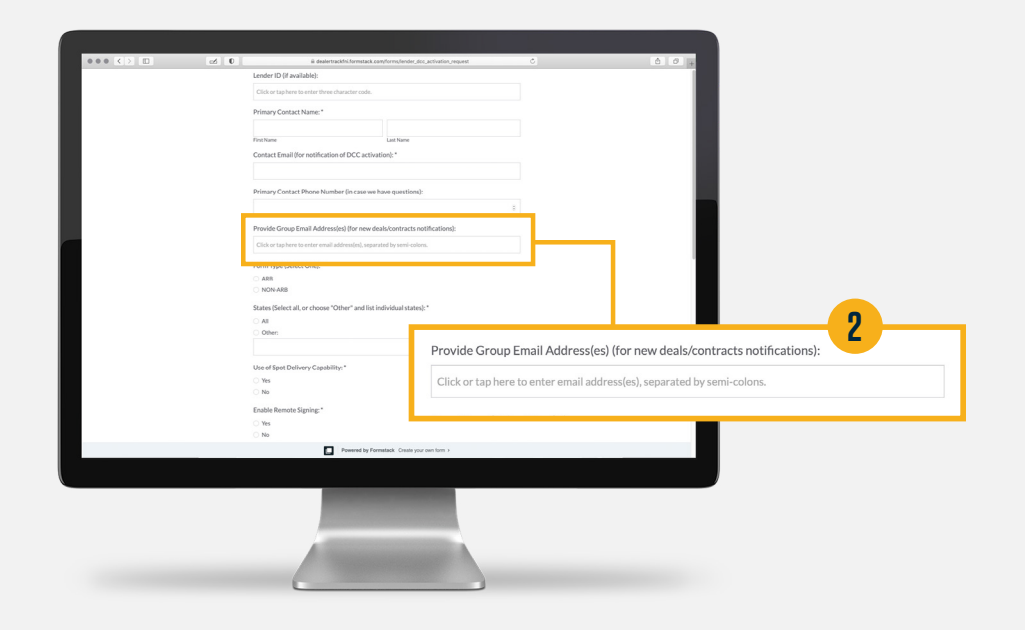

Choose your LAW form preference, note all states in which you will accept digital contracts from your dealers — and whether you accept spot deals.

Digital Contracting Choice utilizes the LAW 553 Arb and Non-arb forms across all 50 states.

| ••• <> D | 🗹 🛛 🗋 û dealertrackfni.formstack.com/forms                                                                                                    | /lender_dcc_activation_request |                    | 0 0 +                 |       |  |
|----------|----------------------------------------------------------------------------------------------------|--------------------------------|--------------------|-----------------------|-------|--|
|          | Primary Contact Phone Number (in case we have qu                                                                                                    | vestions):                     |                    |                       |       |  |
|          |                                                                                                    |                                |                    |                       |       |  |
|          | Provide Group Email Address(es) (for new deals/con                                                                                                    | tracts notifications):         |                    |                       |       |  |
|          | Click or tap here to enter email address(es), separated by s                                                                                                    | iemi-colors.                   |                    |                       |       |  |
|          | Form Type (Select One): *                                                                                                    |                                |                    |                       |       |  |
|          | ⊖ ARB                                                                                                    |                                |                    |                       |       |  |
|          | O NON-ARB                                                                                                    |                                |                    |                       |       |  |
|          | States (Select all, or choose "Other" and list individu                                                                                                    | al states): "                  |                    |                       |       |  |
|          | C All                                                                                                    |                                |                    |                       |       |  |
|          |                                                                                                    |                                |                    |                       |       |  |
|          | Lise of Sent Pelkyou/Cambility*                                                                                                    |                                |                    |                       |       |  |
|          | Yes                                                                                                    |                                |                    |                       |       |  |
|          | O No                                                                                                    |                                |                    |                       |       |  |
|          | Leve age                                                                                                    |                                |                    |                       |       |  |
|          | Yes                                                                                                    |                                |                    |                       |       |  |
|          | ○ No                                                                                                    |                                |                    |                       | 2     |  |
|          | Supported Vehicle Types: *                                                                                                    |                                |                    |                       | G     |  |
|          | New     Ited                                                                                                    | Form Type (Select C            | Dne): *            |                       |       |  |
|          | Certified Used                                                                                                    | O ADD                          |                    |                       |       |  |
|          | Demo                                                                                                    | O ARD                          |                    |                       |       |  |
|          | Supported Credit Applicant Types:*                                                                                                    | O NON-ARB                      |                    |                       |       |  |
|          | Individual/Joint (Individual w/Co-Applicant)                                                                                                    |                                |                    |                       |       |  |
|          | Business wCo-Applicant                                                                                                    | States (Select all, or         | choose "Other" and | list individual state | s): * |  |
|          | Powered by Formatack                                                                                                    | Crea                           |                    |                       |       |  |
|          |                                                                                                    |                                |                    |                       |       |  |
|          |                                                                                                    | Other:                         |                    |                       |       |  |
|          |                                                                                                    |                                |                    |                       |       |  |
|          |                                                                                                    |                                |                    |                       |       |  |
|          | And a second second sec |                                |                    |                       |       |  |
|          | A STREET, STREET, STRE | Use of Spot Deliver            | v Canability: *    |                       |       |  |
|          |                                                                                                    | este el opor Denver            | ,                  |                       |       |  |
|          |                                                                                                    | O Yes                          |                    |                       |       |  |
|          |                                                                                                    | - No                           |                    |                       |       |  |
|          |                                                                                                    |                                |                    |                       |       |  |

Provide your consent to enable Assisted Remote Signing for your dealers.

Assisted remote signing provides a safe and secure digital signing ceremony between the dealer and buyer – whever they are most comfortable. Enabling this feature provided critical support for your dealers during the height of social distancing restrictions, and continues to be favored by both dealers and consumers.

Please ensure your selection here matches your contract selection. If you did not choose Assisted Remote Signing at the time of contract, but would like to do so now, please contact Partner Support to have your contract amended.

| Form Type (Select One): *<br>ARB NON-ARB                                                                          |    |                          |   |
|----------------------------------------------------------------------------------------------------|----|--------------------------|---|
| States (Select all, or choose "Other" and list individual states); * All Other:                                   |    |                          |   |
| Use of Spot Delivery Capability:*                                                                                 |    |                          |   |
| No Enable Remote Signing:* Ves No                                                                                 | 7_ |                          |   |
| Supported Vehicle Types: "                                                                                        |    |                          |   |
| Certified Used Demo Supported Credit Applicant Types: *                                                           |    | Enable Remote Signing: * | 4 |
| Individual/Joint (Individual w/Co-Applicant)<br>  Datiness<br>  Business w/Co-Applicant<br>  Business w/Courantsr |    | O Yes                    |   |
| Submit Form                                                                                                    |    |                          |   |
| Powered by Formatack. Cruste your own form >                                                                      |    |                          |   |
|                                                                                                    |    |                          |   |
|                                                                                                    |    |                          |   |

Select the vehicle types and credit application types your organization supports.

Digital Contracting Choice supports new, used and demo vehicle sales, as well as personal and business credit applications.

| 000 C> D | ced 0 iii dealertrackini.formstack.com/forms/lender_doc_activation_request | C & Ø +                                      |
|----------|----------------------------------------------------------------------------|----------------------------------------------|
|          | Form Type (Select One): *                                                  |                                              |
|          | ARB                                                                        |                                              |
|          | Partic Malant all an above "Atlant" and list individual states.            |                                              |
|          |                                                                            |                                              |
|          | O Other:                                                                   |                                              |
|          |                                                                            |                                              |
|          | Use of Spot Delivery Capability:*                                          |                                              |
|          | <ul> <li>Ves</li> </ul>                                                    |                                              |
|          | O No                                                                       |                                              |
|          | Enable Remote Signing:*                                                    |                                              |
|          | ○ Yes                                                                      |                                              |
|          |                                                                            |                                              |
|          | Supported venicle types:                                                   |                                              |
|          | Used                                                                       |                                              |
|          | Certified Used                                                             |                                              |
|          |                                                                            |                                              |
|          | Supported Credit Applicant Types: "                                        |                                              |
|          | Business                                                                   |                                              |
|          | Business w/Co-Applicant                                                    | U                                            |
|          | Business witcularantor                                                     | Supported Vehicle Types: *                   |
|          | Submit Even                                                                | New                                          |
|          |                                                                            | Used                                         |
|          | Powered by Formatack Create your own form >                                | Certified Used                               |
|          |                                                                            | Dama                                         |
|          |                                                                            | Deno                                         |
|          |                                                                            | Connected Condit Applicant Taxas *           |
|          |                                                                            | Supported Credit Applicant Types:            |
|          |                                                                            | Individual/Joint (Individual w/Co-Applicant) |
|          |                                                                            | Duringer                                     |
|          |                                                                            | Dusiness                                     |
|          |                                                                            | Business w/Co-Applicant                      |
|          |                                                                            | Business w/Guarantor                         |
|          |                                                                            |                                              |

#### HIT SUBMIT — AND YOU'RE DONE!

Our Partner Integration team receives your submission and typically has you ready to accept digital contracts from your dealers within 5 business days.

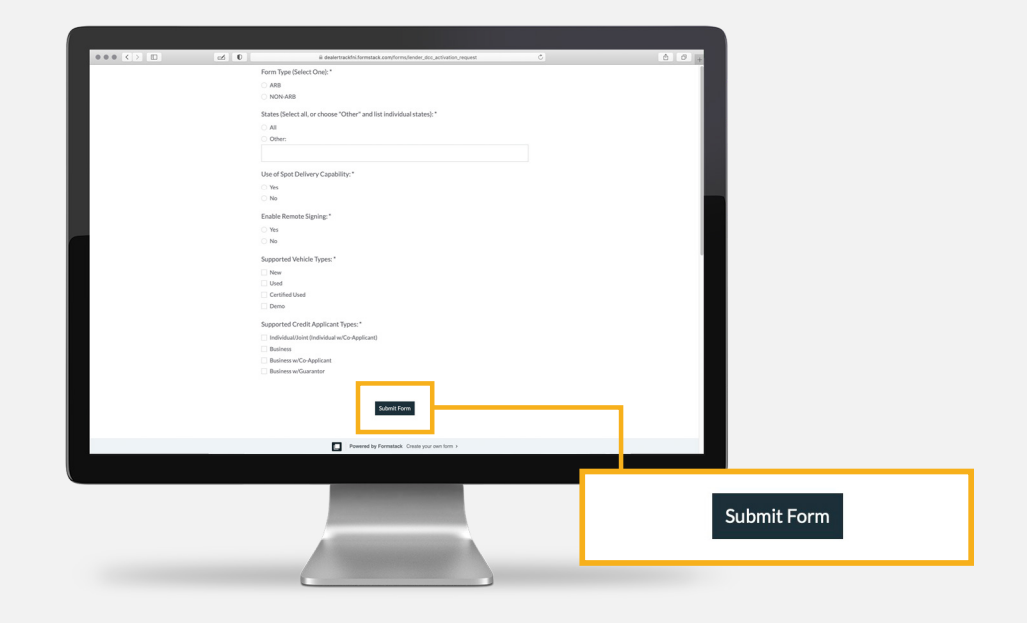

#### **GET READY FOR YOUR GO LIVE DATE:**

Start your self-training and access more resources HERE.

# **NEED HELP?**

#### **Contact our Lender Partner Support Teams**

# FOR HELP WITH:

- Password resets
- Permissions
- Digital Contracting Choice Group Email setup

#### **Partner Integration Service Desk**

Hours of Operation: M – F, 9:00 am – 6:00 pm ET

(866) 868-5900, Option 2

partnerintegrationservicedesk@dealertrack.com

#### FOR HELP WITH:

- Production questions/inquiries
- Dealertrack uniFI® platform troubleshooting

#### **Production Support**

Hours of Operation: Available 24/7 (866) 868-5900, Option 1 dtsupport@dealertrack.com